各位卡友在向银行提出网银申请之后,需要登陆并激活才可以正常使用网上银行的 功能,那么民生银行信用卡网银如何登陆

?不清楚的卡友可以看看卡宝宝的详细介绍。

民生银行信用卡网银如何登陆?

一、登录民生银行官网

在浏览器上搜索民生银行官网,然后点击登录民生银行官网,记住需要点击有官网标识的那一栏。

二、点击进入网上银行登录通道

在民生银行的官网主页会有网上银行的登录通道,找到"个人网上银行"点击登录

°\_\_\_\_

三、下载安装安全控件

首次登录的朋友需要先下载安装安全控件,在点击进入"个人网上银行"后,可以 看到下载安装安全控件的链接,点击链接进行下载安装。

四、刷新浏览器,重新登录

在下载安装完安全控件后,需要刷新浏览器,然后重新登录民生银行官网,点击" 个人网上银行"进行登录。

五、输入用户名、密码进行登录

在重新进入"个人网上银行"的登录通道后,直接输入用户名和密码,再输入验证码点击"登录"就可以登录民生银行的个人网上银行了。